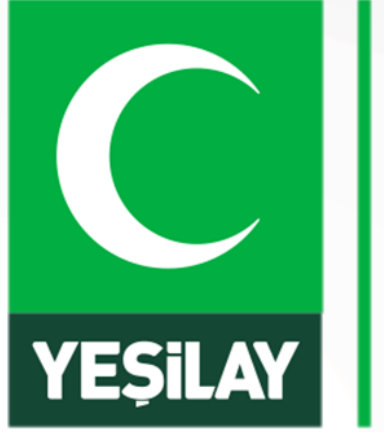

## TÜRKİYE BAGIMLILIKLA MÜCADELE EGITIM PROGRAMI

## YEŞİLAY Uzaktan Eğitim Sistemi Erişim Kılavuzu

## SİSTEME GİRİŞ

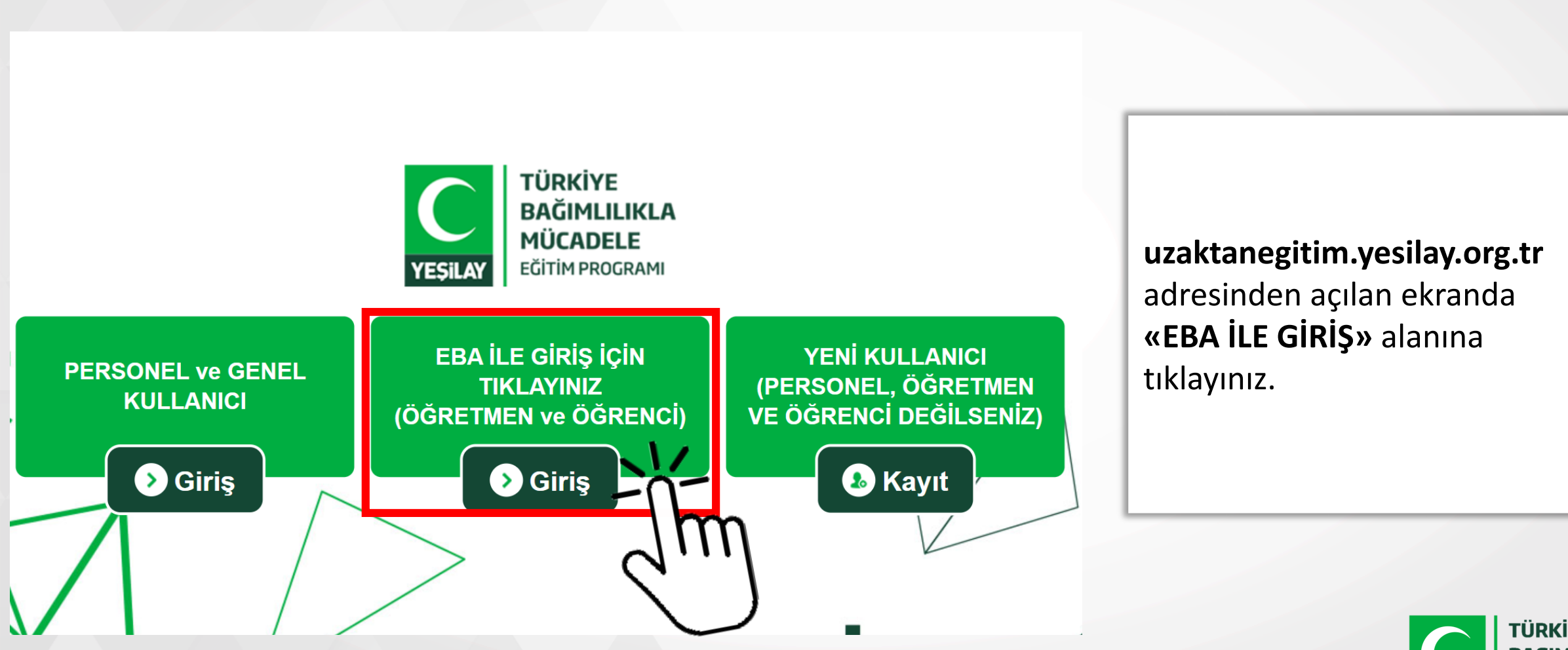

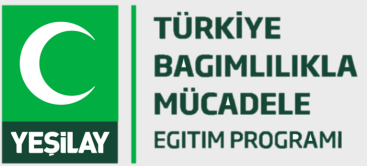

## SISTEME GIRIŞ

eka

Giriş yapacağınız uygulama: Yeşilay https://uzaktanegitimeba.yesilay.org.tr

#### EBA'ya karekod ile gir

EBA'ya girişin en kolay yolu. EBA Mobil uygulamasına giriş yaparak Ana Sayfanın sağ üst köşesinde yer alan karekod ikonuna dokunarak bu karekodu telefonuna okutmalısın.

Karekod Oluştur

Giriş seçenekleri:

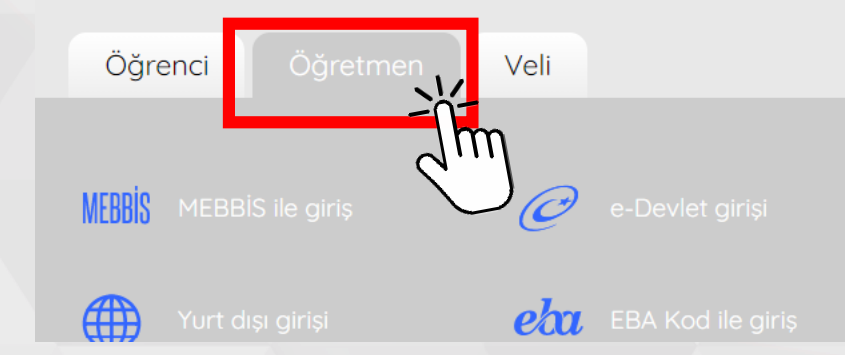

Açılan ekranda EBA giriş seçeneklerinde **Öğretmen** seçeneği seçilerek **MEBBİS** veya **E-Devlet** ile giriş yöntemlerinden birini kullanabilirsiniz.

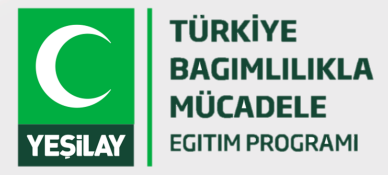

## SISTEME GIRIŞ

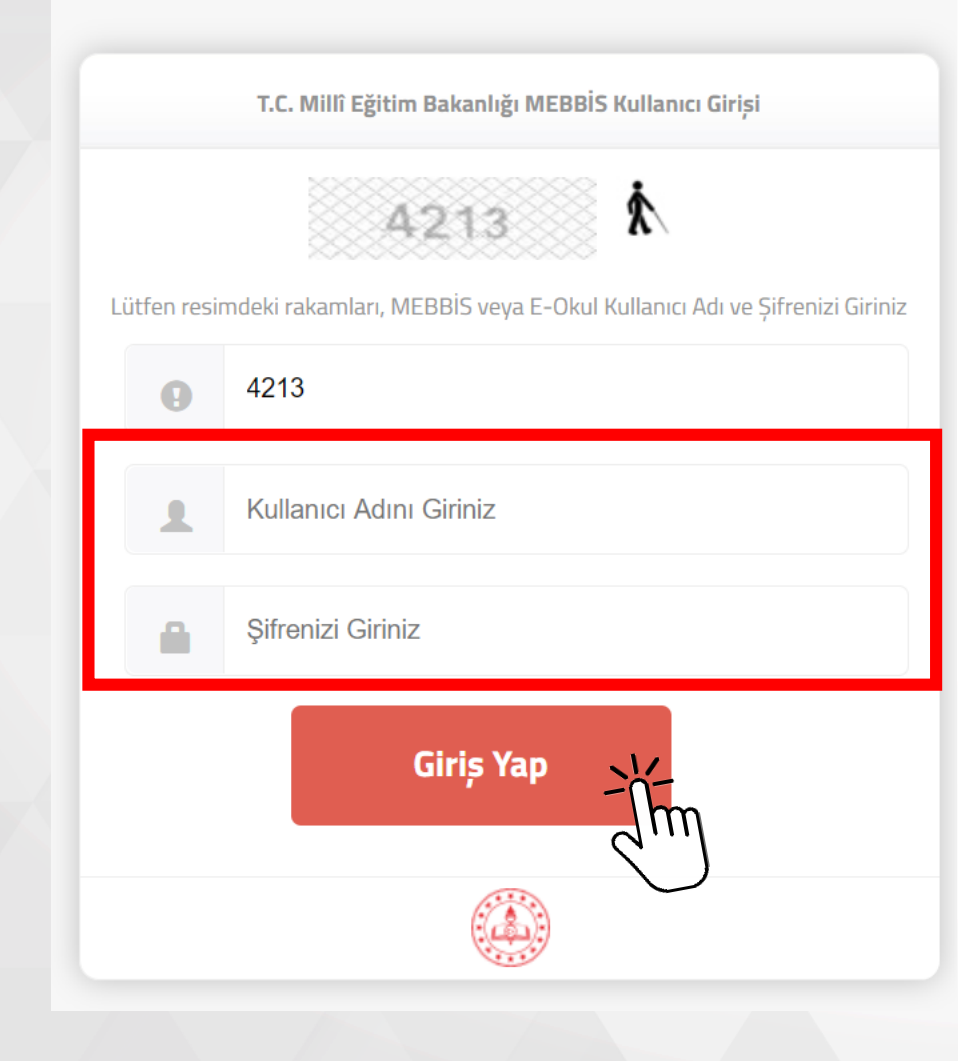

**MEBBİS** ile giriş tıklandığında MEBBİS kullanıcı adı ve şifrenizi yazarak giriş yapabilirsiniz.

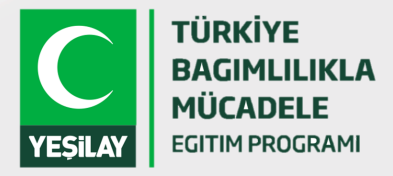

## EĞİTİME GİRİŞ

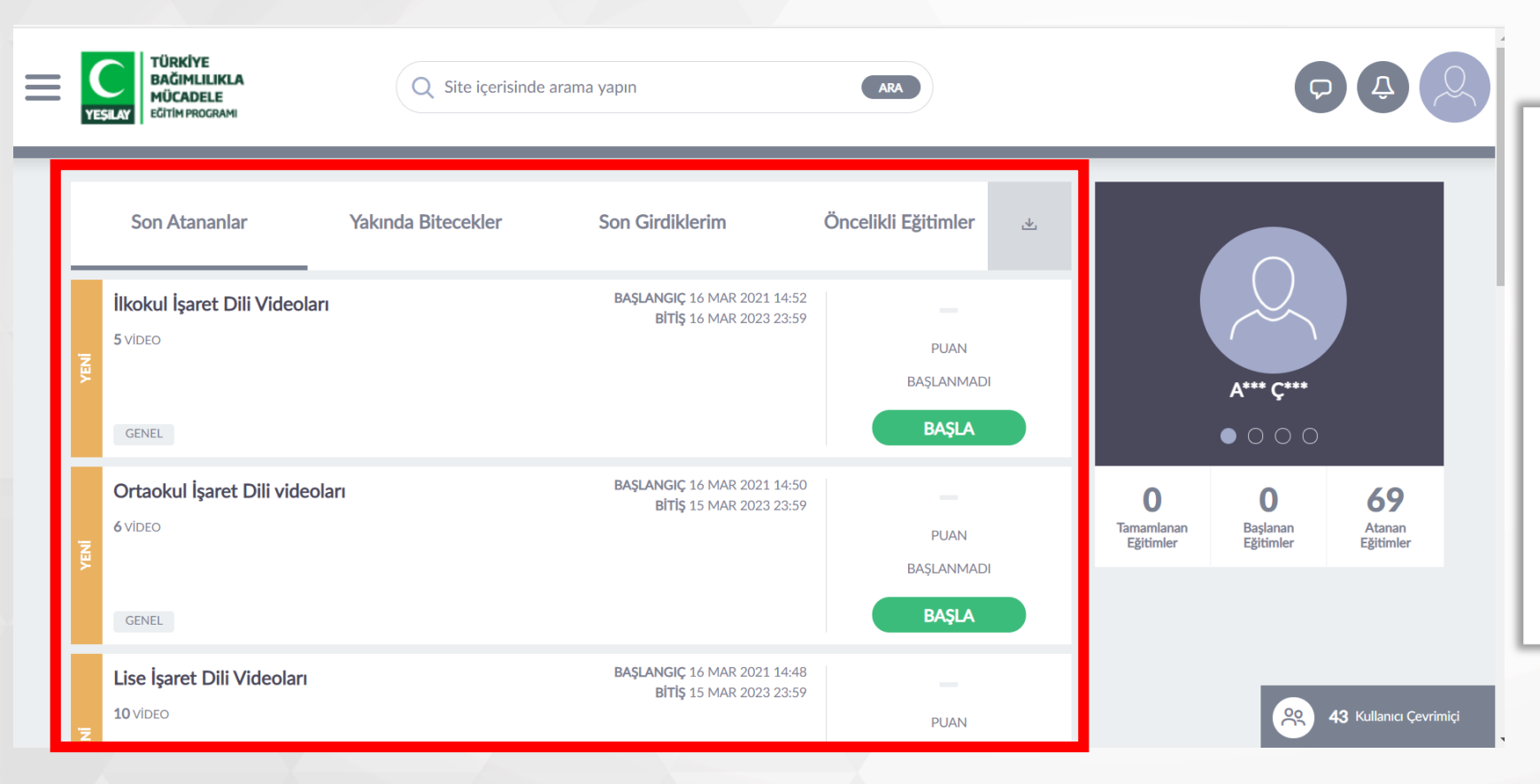

Sisteme giriş yapıldıktan sonra size atanan bütün eğitim videolarını ana sayfanızda görebilirsiniz.

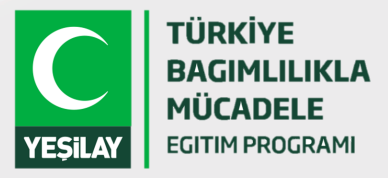

## EĞİTİME GİRİŞ

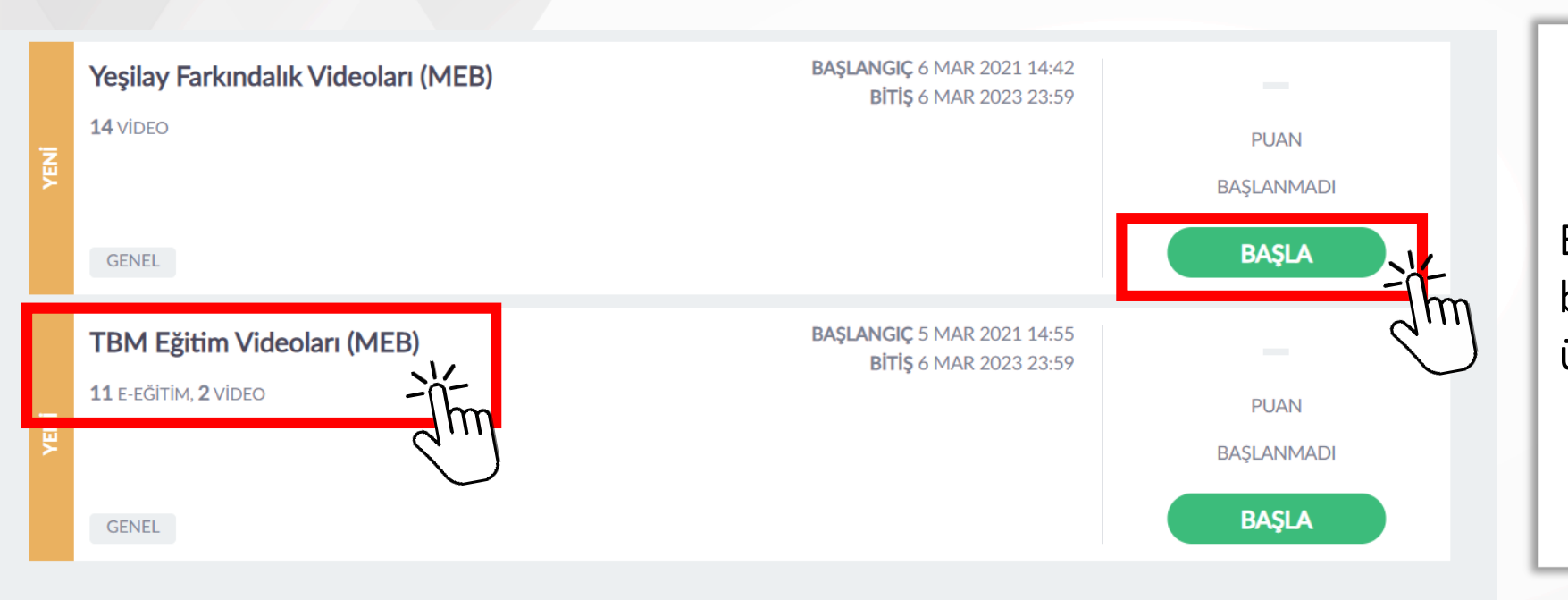

Eğitimi almak için **«Başla»** butonuna veya eğitim adının üzerine tıklayabilirsiniz.

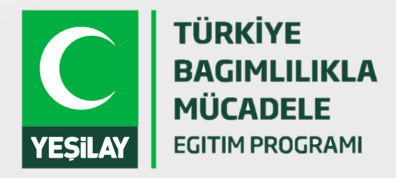

## EĞİTİME GİRİŞ

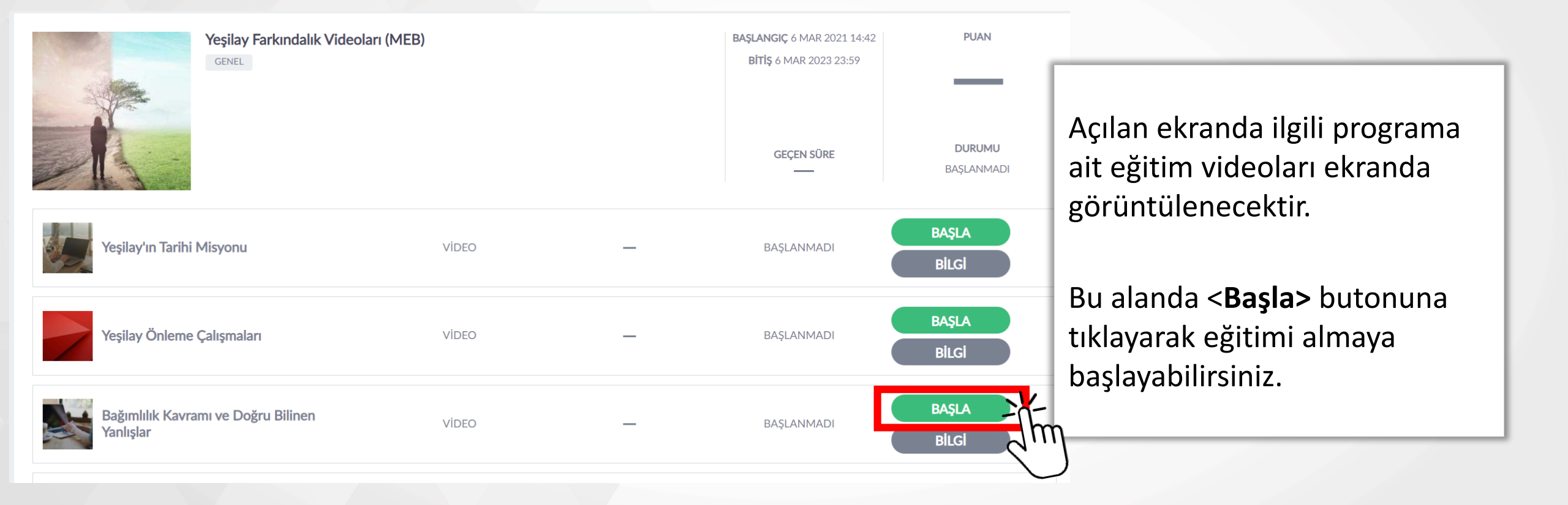

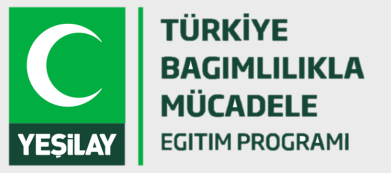

## EĞİTİM EKRANI

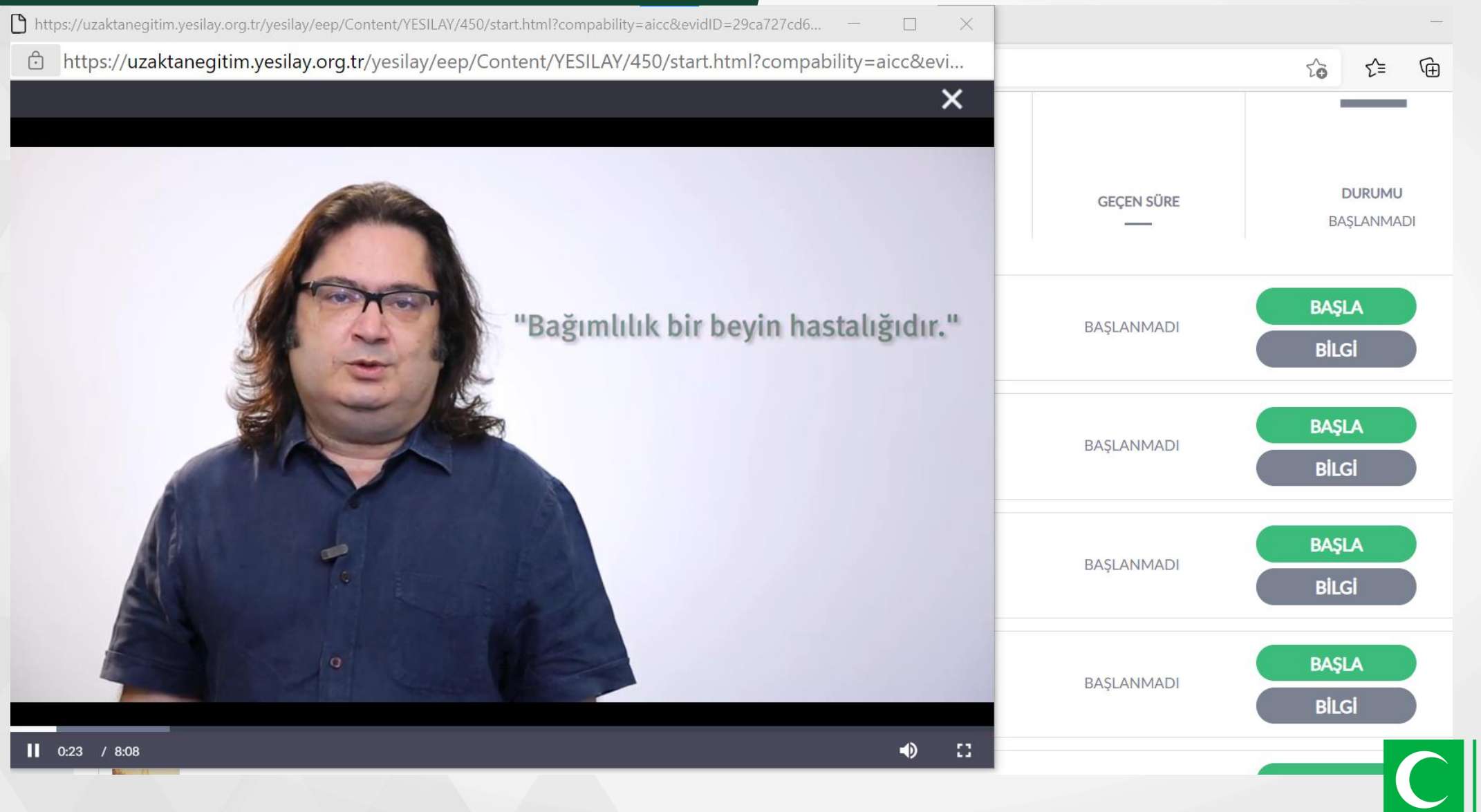

TÜRKİYE BAGIMLILIKLA MÜCADELE EGITIM PROGRAMI

YESila

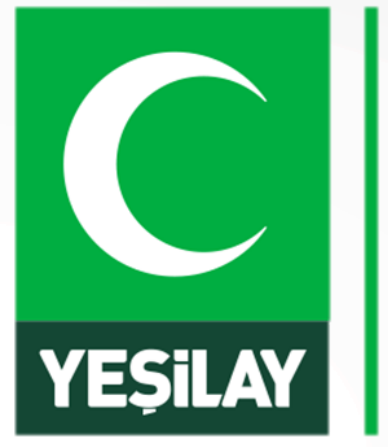

## TÜRKİYE BAGIMLILIKLA MÜCADELE EGITIM PROGRAMI

## **TBM Güncellenen İçerikler**

### GÜNCELLENEN İÇERİKLER –İLKOKUL SAĞLIKLI YAŞAM

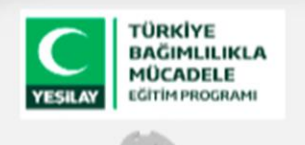

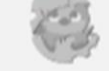

Sağlıklı Yaşam

Sağlıklı Beslenelim

Sağlıklı Yaşayalım

Sağlıklı Olmak İçin

Temizliğimize Dikkat Edelim

Vücut Ergonomisi

Etkinlikler

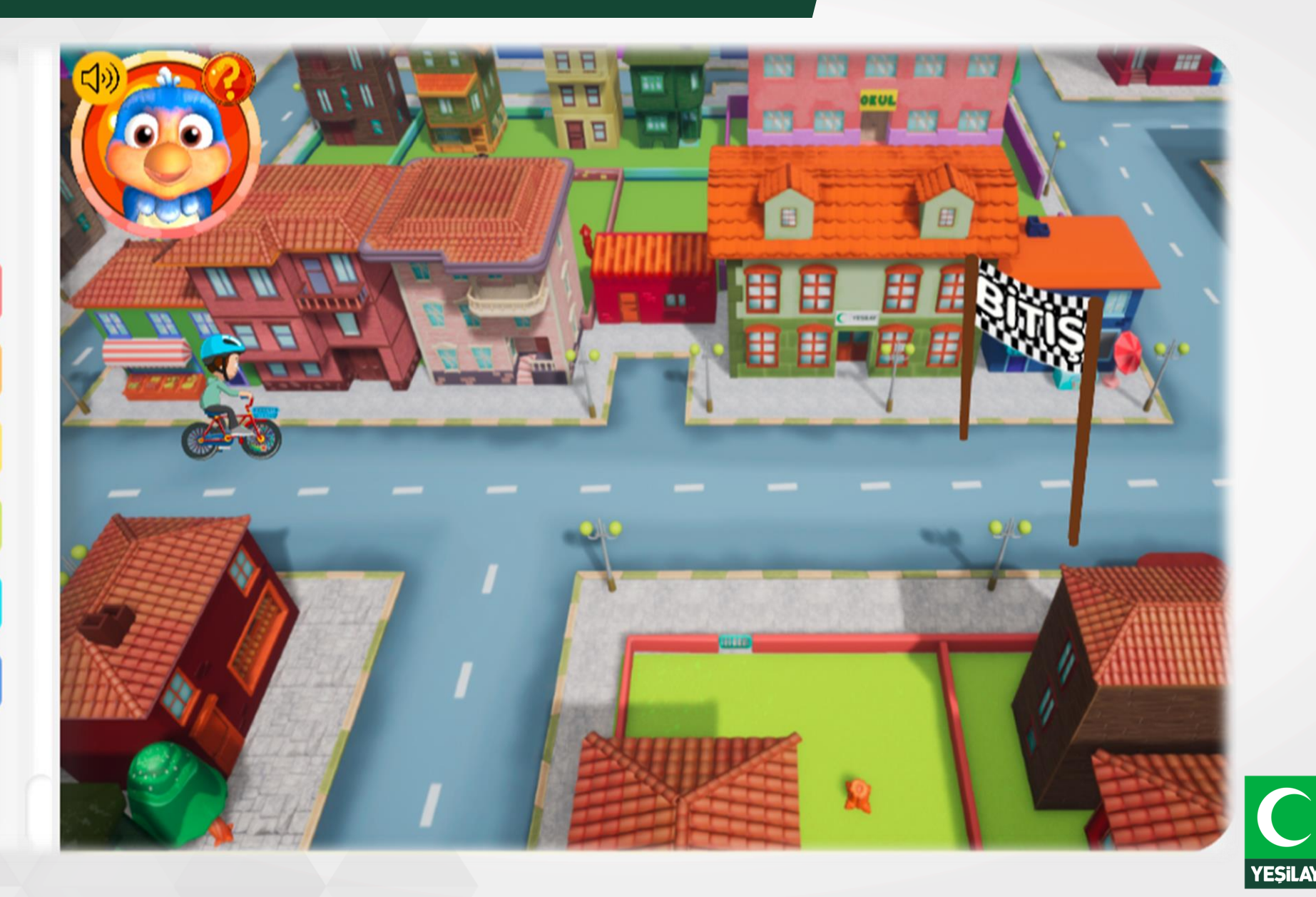

TÜRKİYE BAGIMLILIKLA MÜCADELE EGITIM PROGRAMI

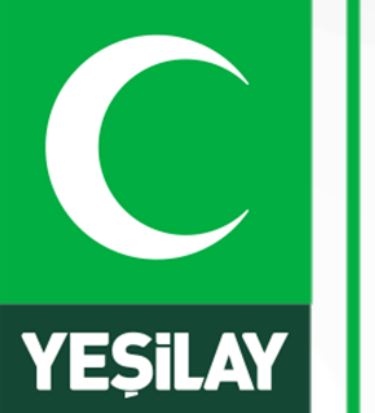

## TÜRKİYE BAGIMLILIKLA MÜCADELE EGITIM PROGRAMI

## EBA BAĞIMLILIKLA MÜCADELE PROGRAMI EĞİTİMLERİ

## EBA EKRANI - KÜTÜPHANE

| eka 🚳         | Ne aramıştınız?                                                                            | Q                                             |                              |
|---------------|--------------------------------------------------------------------------------------------|-----------------------------------------------|------------------------------|
| 3 puan        | Ileti Tartışma Oylama     Ne paylaşmak istersin?     Sorra Ekle     Önemli   Yoruma kapalı | Etkinlik<br>Grup Seç<br>Tümünü G              | EBA ana sayfasında bulunan   |
| 🍐 Sayfam      | 18/11/2020 · Borsa İstanbul Zeytinburnu Ana                                                | idolu Lisesi ile paylaştı.                    | «Kütüphane» bölümü tıklanır. |
| Dersler       | 9. SINIFLAR 1. YAZILI DERS ÇALIŞMA NOTU. SADECE VE<br>OLACAK.                              | SADECE BU KAĞITTAN SORUMLUSUNUZ. SINAVINIZ TE |                              |
| Canlı Dersler |                                                                                            |                                               |                              |
| 🖍 Sınavlar    | w                                                                                          |                                               |                              |
| 🐻 Kütüphane   | (15.8 KB)                                                                                  |                                               |                              |
| ≔ Listeler Jm |                                                                                            |                                               |                              |
| 🕄 Çalışmalar  | * 🗭 ★ 🧠                                                                                    | 7 beğen                                       |                              |

MÜCADELE EGITIM PROGRAMI

YESiLA

### EBA EKRANI – SAĞLIK ve SPOR

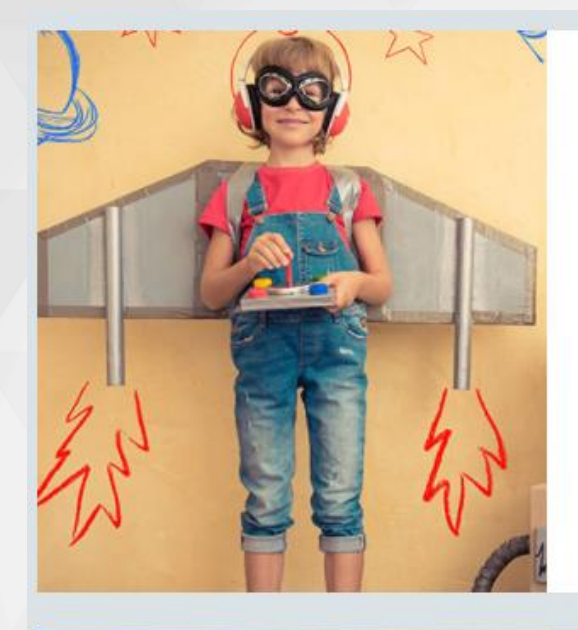

#### Eğlence ve Oyun

Çizgi Filmler Oyunlar Radyo Tiyatrosu Okuma Saati Tatil Kitapları

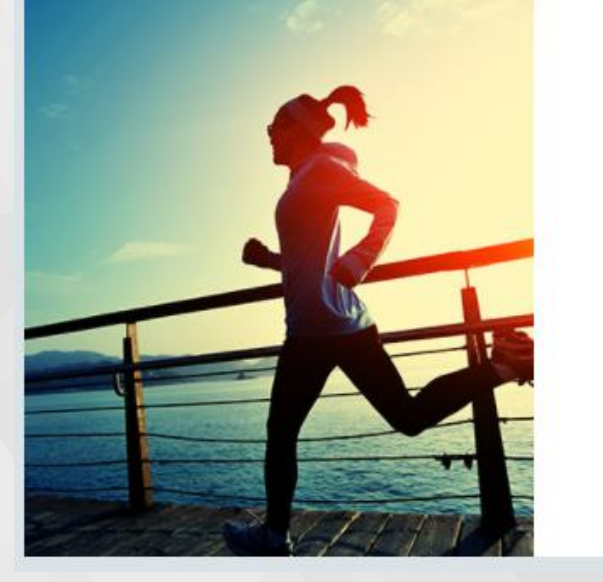

#### Sağlık ve Spor

Hastalıklar Dengeli Beslenme İlk Yardım Temizlik

Spor Bağımlılıkla Mücadele Açılan ekranda Sağlık ve Spor bölümü altında **«Bağımlılıkla Mücadele»** seçeneği seçilir.

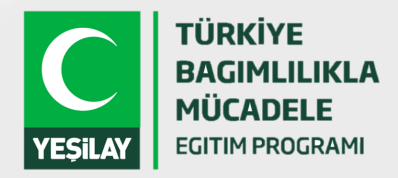

### EBA EKRANI – BAĞIMLILIKLA MÜCADELE

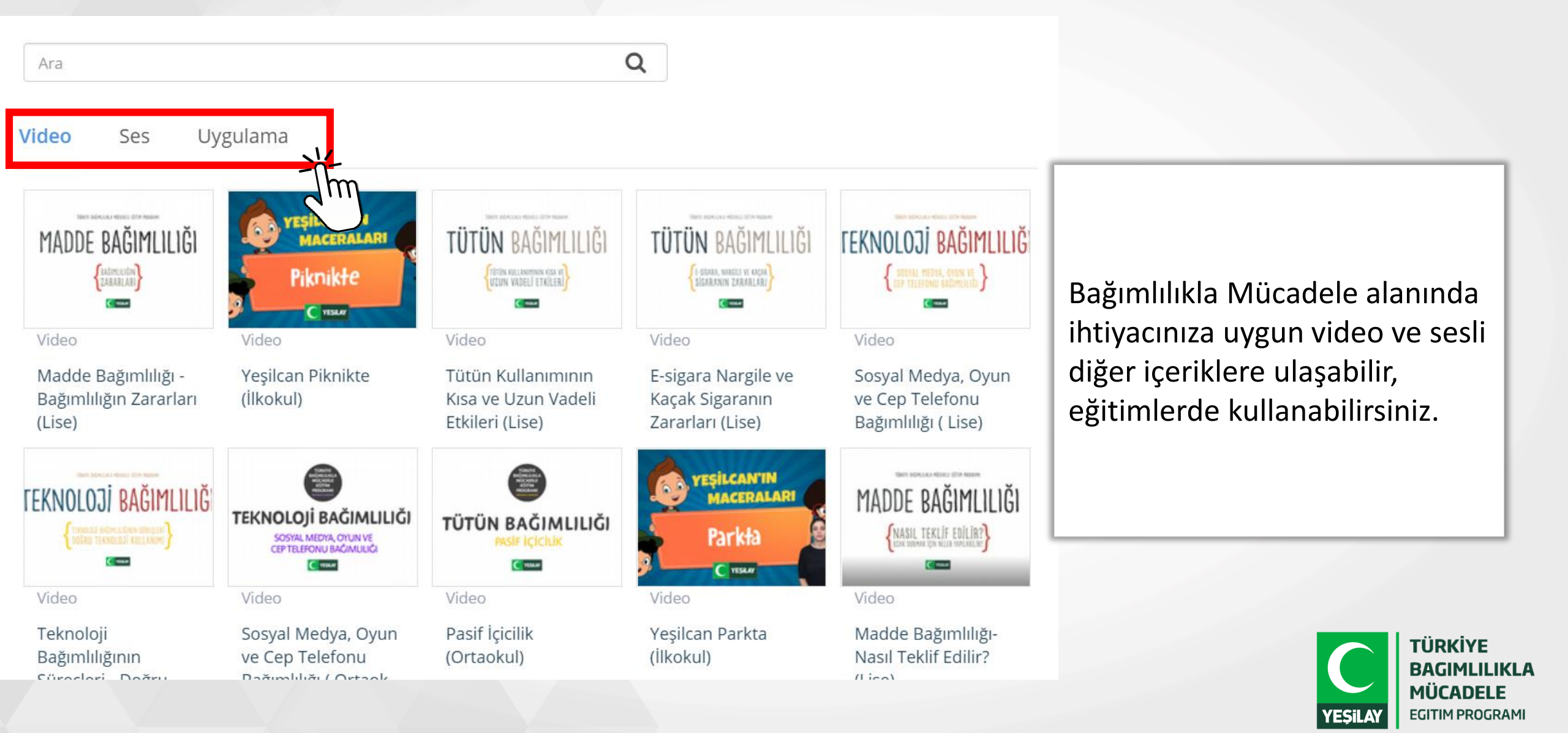

# TEŞEKKÜRLER

Serhat GÜMÜŞ serhat.gumus@yesilay.org.tr

Uzaktan Eğitim Sistemi ile ilgili sorularınız için: uzaktanegitim@yesilay.org.tr